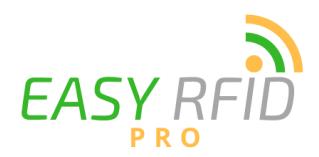

Step 1 - Insert the battery

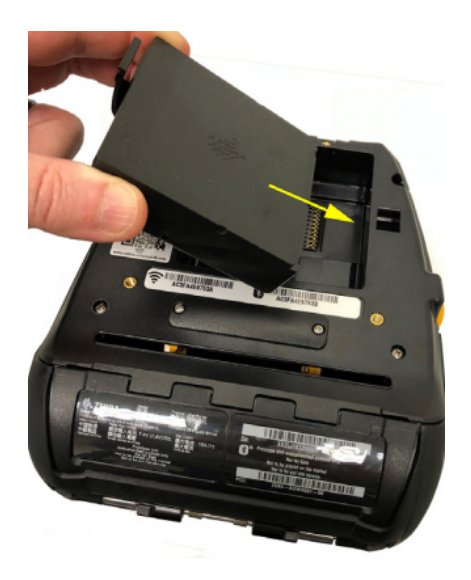

Step 2 - Open the protective cover on the printer and plug in the power cable

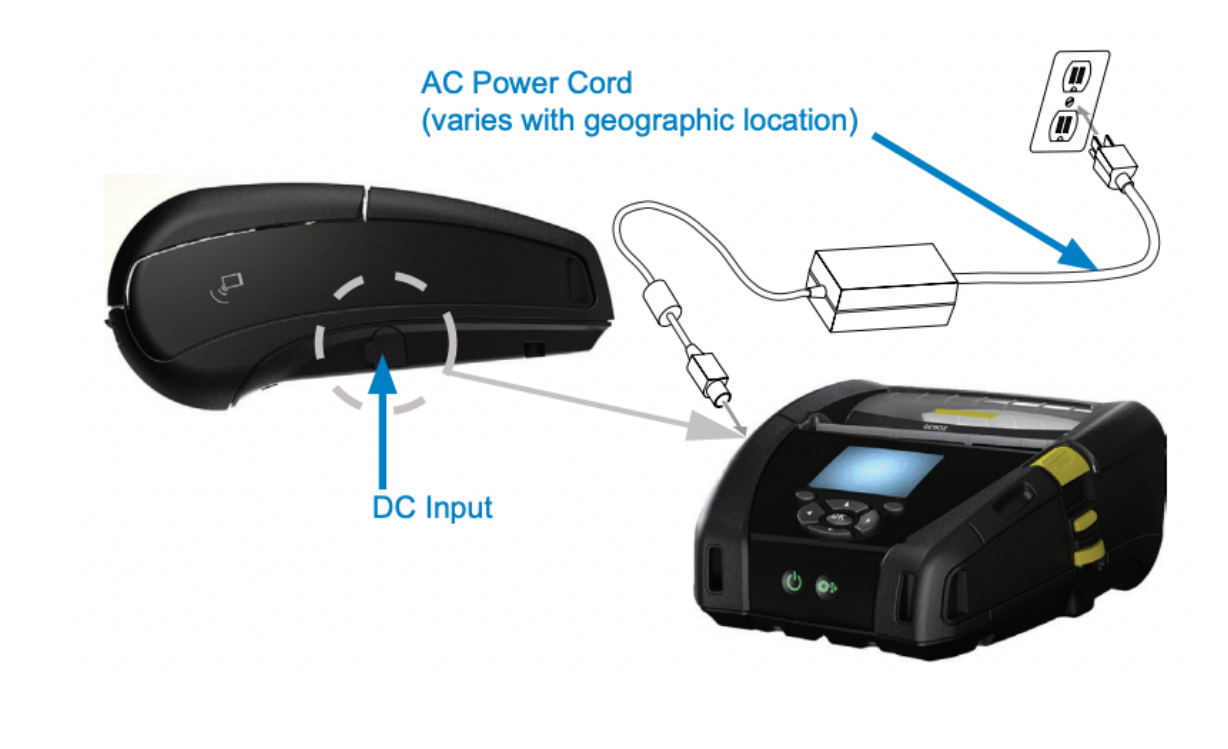

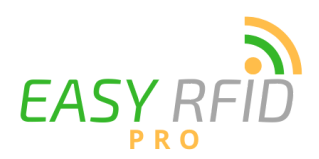

Step 3 - Open the printer to install the roll of labels

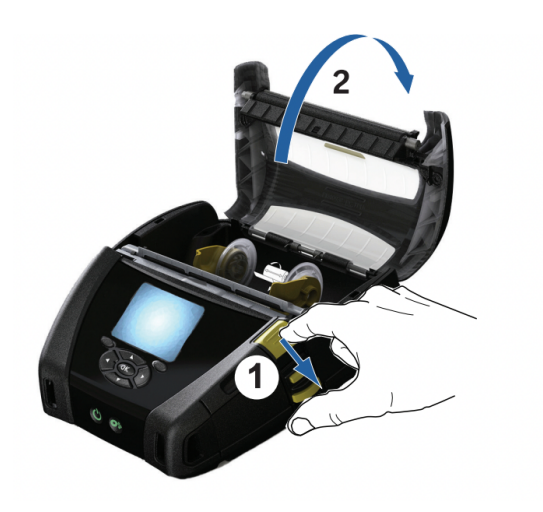

**Step 4** - Pull the media supports apart and insert label roll, then close the lid and pull the label out

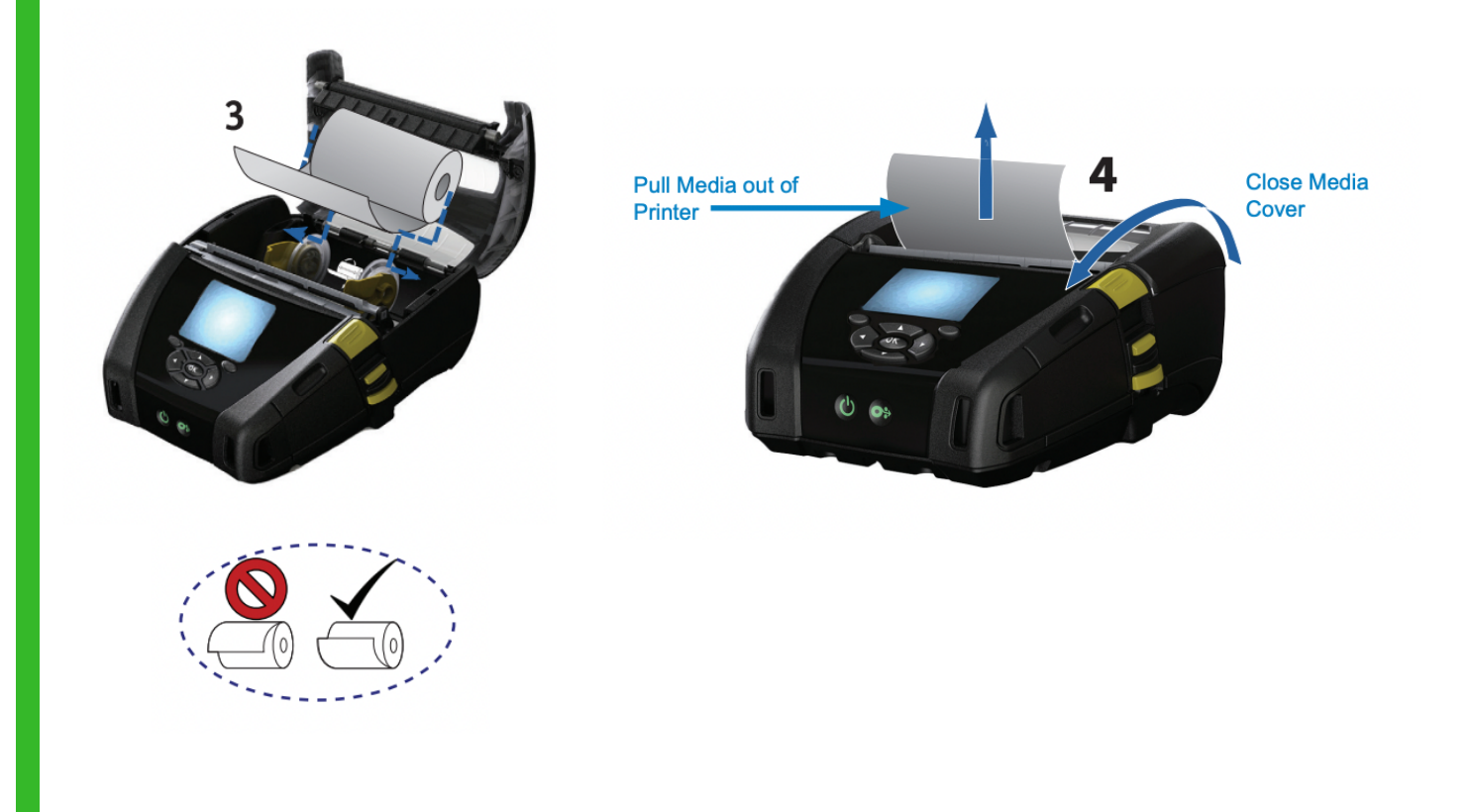

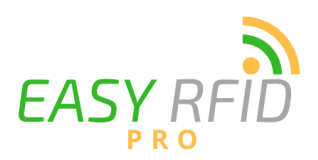

**Step 5** - Turn the printer on. Once the printer is on, hold down the power button until the bluetooth symbol begins to flash in the upper left corner of the screen. Your printer is now in discovery mode

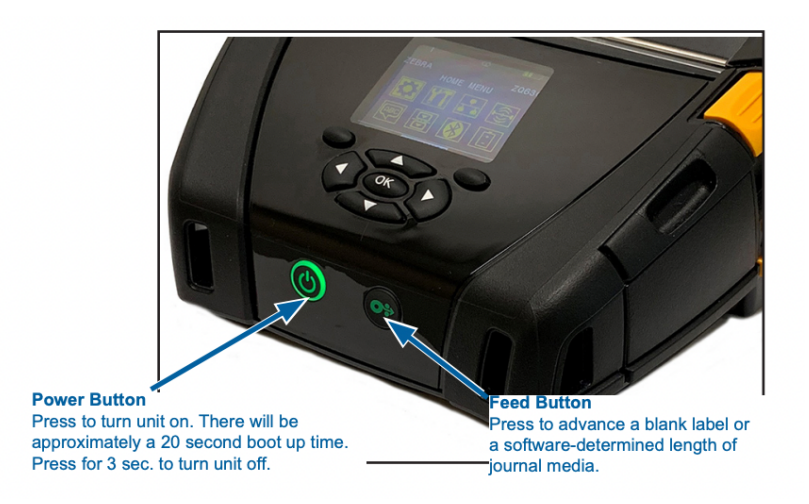

**Step 6** - In the Easy RFID Pro app on your scanner select TOUCH SCAN then SET PRINTER

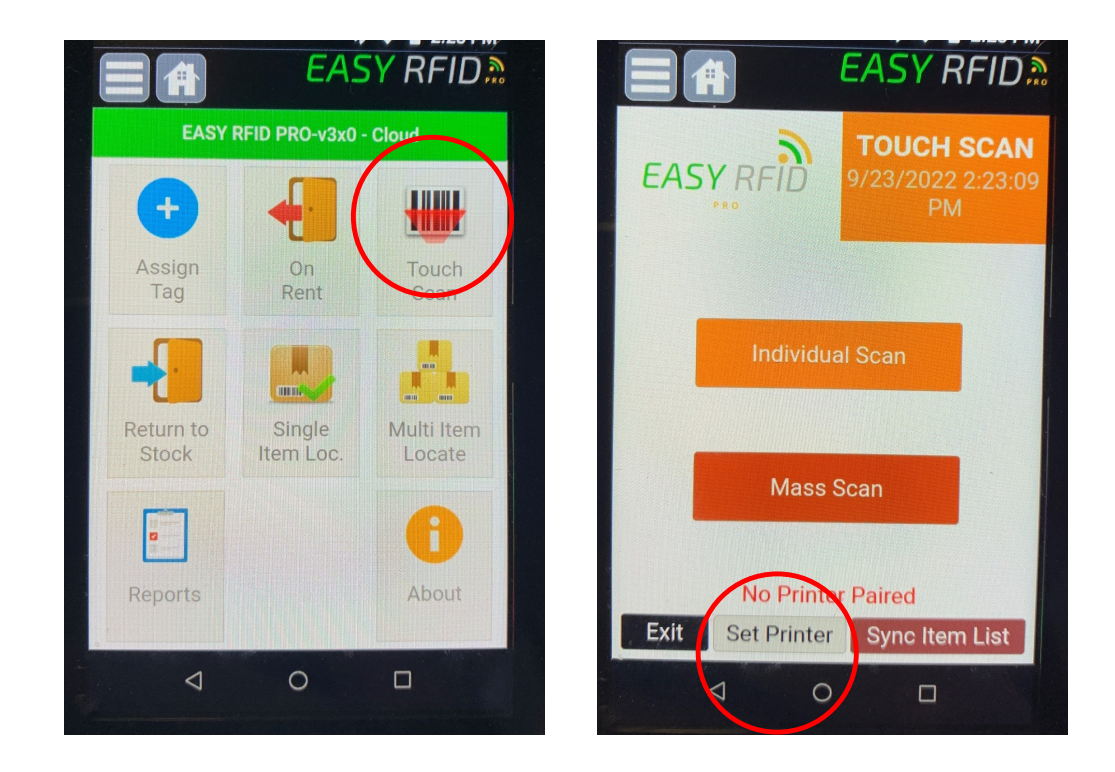

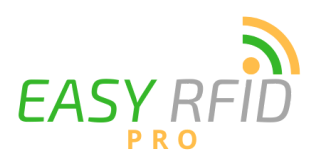

**Step 7** - When prompted use your device to scan the BLUETOOTH code on the bottom of your printer and your scanner and printer should automatically pair. You are now all set to start printing!

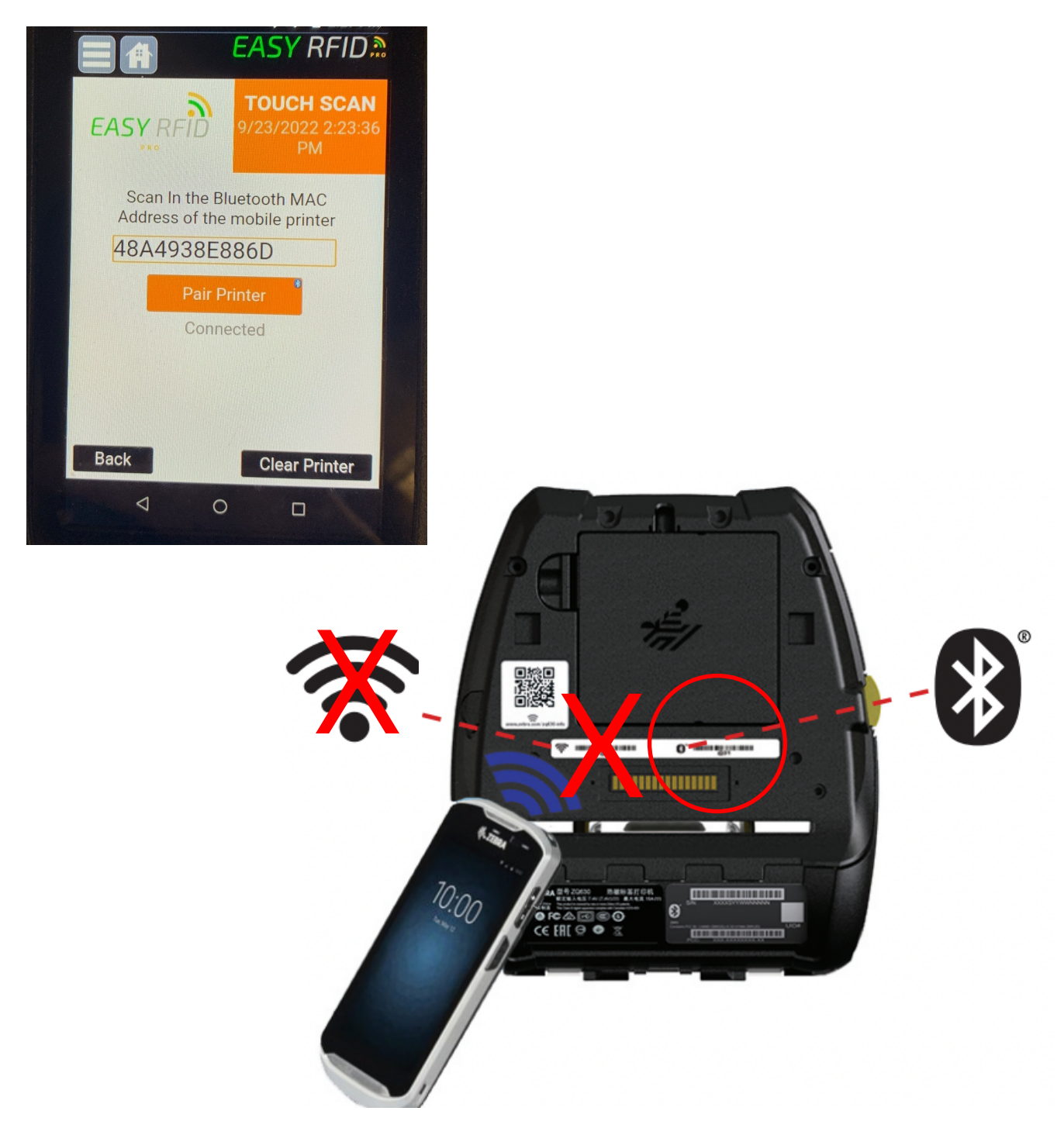